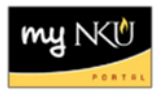

## **Create Purchase Requisition by Template**

Transaction Code: ME51N

## Location(s):

SAP GUI

Purpose: Perform this procedure when a previously created PR can be a template for a new PR.

- 1. Locate the PR to use as a template within the Document Overview
- 2. Click Create New
- 3. Drag and drop the PR # into the Shopping Cart

| Create Purchase Requisition                             |                  |     |               |       |      |             |           |            |      |  |  |  |  |  |
|---------------------------------------------------------|------------------|-----|---------------|-------|------|-------------|-----------|------------|------|--|--|--|--|--|
| Document Overview Off 🔲 🗗 Hold 🛛 🏜 🖬 🚭 Personal Setting |                  |     |               |       |      |             |           |            |      |  |  |  |  |  |
| Document                                                |                  | Hea | egula<br>ader | ir Re | quis | ition       | n 🖺 🗌 Sou |            |      |  |  |  |  |  |
| overview                                                |                  |     |               |       |      |             |           |            |      |  |  |  |  |  |
|                                                         |                  |     |               | St    | It_  | A           | 1         | Short Text | Quar |  |  |  |  |  |
|                                                         | 8                |     |               |       |      | К           |           |            |      |  |  |  |  |  |
| Requisnr./VndName(D)/Purch                              | Des.V PO         |     |               |       |      | ĸ           |           |            |      |  |  |  |  |  |
| 🗢 📄 dawsonm1                                            |                  | 1   |               |       |      | К           |           |            |      |  |  |  |  |  |
| 🛛 🕒 APPLE COMPUTER II                                   |                  |     |               |       |      | К           |           |            |      |  |  |  |  |  |
| 🗢 🖻 MICROSOFT CORPO                                     |                  |     |               |       |      | К           |           |            |      |  |  |  |  |  |
| 10024750                                                | 108187           |     |               |       |      | К           |           |            |      |  |  |  |  |  |
| 10024751                                                | 108187           |     |               |       |      | к           |           |            |      |  |  |  |  |  |
| 10024751                                                | 108187<br>108187 |     |               |       |      | к<br>К<br>К |           |            |      |  |  |  |  |  |

- 4. Add or update the Header note
- 5. Make any necessary changes, such as quantity, price, amount, etc.
- 6. Click Save to receive a <u>new</u> PR #

| 🖗 🗈 Create Purchase Requisition                             |  |          |              |             |           |       |                      |          |             |              |              |           |              |              |       |           |       |  |
|-------------------------------------------------------------|--|----------|--------------|-------------|-----------|-------|----------------------|----------|-------------|--------------|--------------|-----------|--------------|--------------|-------|-----------|-------|--|
| Document Overview Off 🛛 🗗 🗗 Hold 🛛 🚰 🚱 🚺 🚭 Personal Setting |  |          |              |             |           |       |                      |          |             |              |              |           |              |              |       |           |       |  |
| Document                                                    |  | r Re     | egula<br>Te× | r Rea<br>ts | luisition | 1     | Source Determination |          |             |              |              |           |              |              |       |           |       |  |
|                                                             |  | Any      |              |             |           |       |                      |          |             |              |              |           |              |              |       |           |       |  |
| Requisnr.//ndName(D)/Purch Des.V PO                         |  |          |              |             |           |       |                      |          |             |              |              |           |              |              |       |           |       |  |
|                                                             |  |          |              |             |           |       |                      |          |             |              |              |           |              |              |       |           |       |  |
| ☐ 10024750 108187 ☐ 10024751 108187                         |  |          | Q            |             |           |       | 7 11 12 7            | 1 🛛 🖾    | <b>‱</b> ∎∣ |              | <b>2</b> 3 2 |           | 1 🖻 😤 💆      | ]   🚭        | Defau | lt Values |       |  |
|                                                             |  |          | St           | lt/         | A I       | Sho   | rt Text              | Quantity | Val. Price  | ¤ Total Val. | Unit         | C Deliv.D | Matl Group   | Plant        | PGr   | Des.Ve    | Requ_ |  |
|                                                             |  |          | Δ            | 10 H        | <         | Offic | e 2007               | 25       | 150.00      | 3,750.00     | EA           | D 02/23/  | 2 SUPPLIES-0 | NK01         | 107   | 108187    | dawso |  |
|                                                             |  |          |              | ł           | <         |       |                      |          |             |              |              |           |              | NKU1<br>NK01 | 107   |           | dawso |  |
|                                                             |  | $\vdash$ |              | ļ           | <         |       |                      |          |             |              |              |           |              | NK01         | 107   |           | dawso |  |
|                                                             |  |          |              | ł           | <         |       |                      |          |             |              |              |           |              | NK01         | 107   |           | dawso |  |
|                                                             |  |          |              | [           | • •       |       |                      |          |             |              |              |           |              |              |       |           |       |  |
|                                                             |  |          |              |             |           |       |                      |          |             |              |              |           |              |              |       |           |       |  |